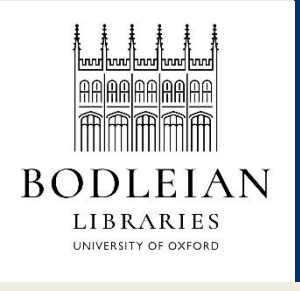

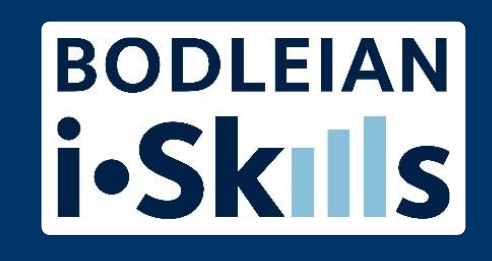

## Using Google Scholar to search Oxford's ejournals

## Change a setting to see links to Oxford's ejournals in Google Scholar

### History educators and the challenge of immersive pasts: a critical review of virtual reality 'tools' and history pedagogy

J Allison - Learning, Media and Technology, 2008 - Taylor & Francis

... 'History Educa- tors' are history teachers, in both elementary and secondary school sectors, and history professors and researchers. Virtual Reality is 'an immersive and interactive simulation of either reality-based or imaginary images and scenes' (UNESCO and Frontiers 1999) ...

☆ 99 Cited by 32 Related articles All 4 versions

#### Virtual reality in the real world: history, applications and projections

R Schroeder - Futures, 1993 - Elsevier

... Slater and Andrew Nimmo of the Queen Mary and Westfield College Computer Science Department, Michael Clark at the West Denton **High School**, Ann Elias and Chris Byrne at the Human Interface Technology ... Page 2. 964 **Virtual reality** in the real world ... The pre-**history** of VR ...

☆ 99 Cited by 52 Related articles All 2 versions

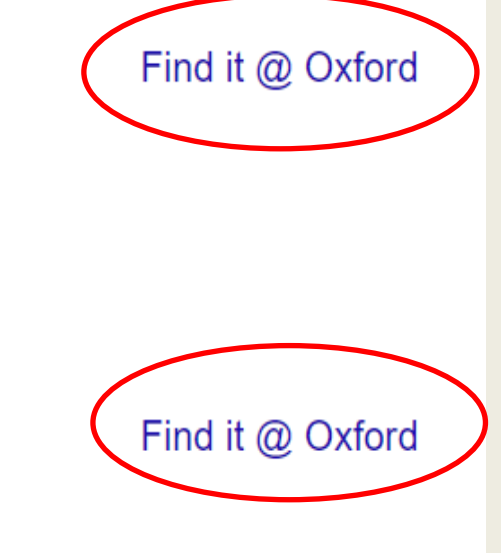

- 1. Select the three horizontal lines in the top left
- 2. Select the cog for Settings
- 3. Select Library links

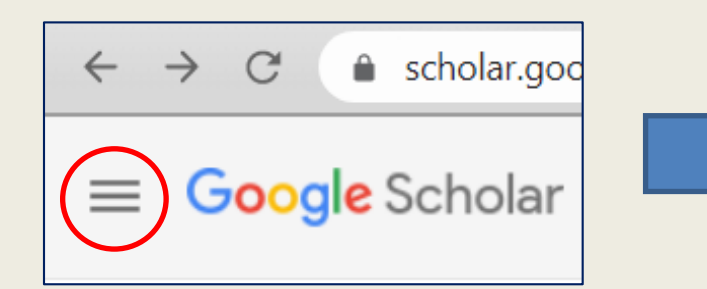

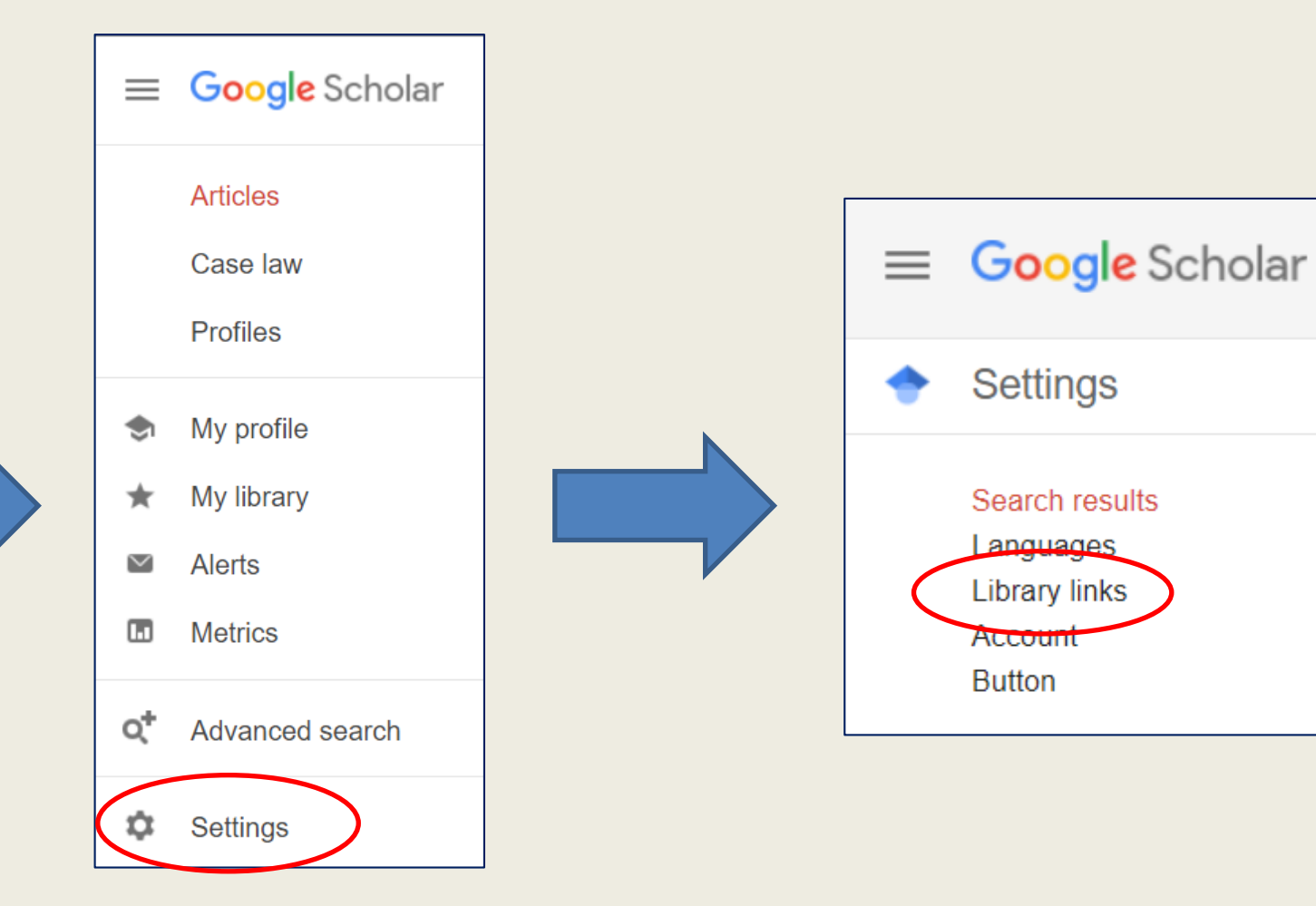

# Search for Oxford Tick the box next to University of Oxford Save

#### Show library access links for (choose up to five libraries): oxford Han Open WorldCat - Library Search Oxford Health NHS Foundation Trust Find@Oxford Health FT University of Oxford - Find it @ Oxford Oxford Brookes University - Find at Oxford Brookes Online access to library subscriptions is usually restricted to patrons of that library. You may need to login with your library password, use a campus computer, or configure your browser to use a library proxy. Please visit your library's website or ask a local librarian for assistance. Save Cancel